# How to Pair Your Android Device to Your Data Logger

#### Introduction

Hydroinnova's *CRS Calibrator* and *Rover* typically come with a Bluetooth enabled data logger. Using an Android Smartphone or Tablet, you can communicate with your Hydroinnova data logger wirelessly at distances up to 15 meters (50 ft).

#### Notes

These instructions have been successful on the following devices:

- Samsung Galaxy Tab with Android version 2.2.
- Samsung Galaxy S4 with Android version 4.2.2.
- LG G-Pad 8.3 LTE with Android version 4.2.2.

#### Instructions

|                   | SI              | ENA BTe             | erm Blue | tooth                                                                                                    |  |
|-------------------|-----------------|---------------------|----------|----------------------------------------------------------------------------------------------------|--|
|                   |                 | SENA.COM            |          | PEN                                                                                                    |  |
| SEN               |                 |                     |          | UNINSTALL                                                                                                    |  |
|                   |                 |                     |          | C C Core<br>re Torter C Clore<br>re Torter C Clore<br>Clore<br>C Core<br>C C Core<br>C C Core<br>C C Core<br>C |  |
| ****<br>50,000+ d | 162<br>ownloads | Q z x c v h<br>nx δ | J.       | an 23, 2014<br>152KB                                                                                                    |  |
| Å                 |                 | Rate this ap        | op<br>X  |                                                                                                    |  |
| What's i          | new             |                     |          |                                                                                                    |  |
| SENA BTe          | rm v1.0.4       | Release No          | tes      |                                                                                                    |  |
| A                 | uto-up          | date                |          | 2                                                                                                    |  |

#### **1.** Install SENA Bterm on device.

## **2.** Turn Bluetooth "on" in "Settings".

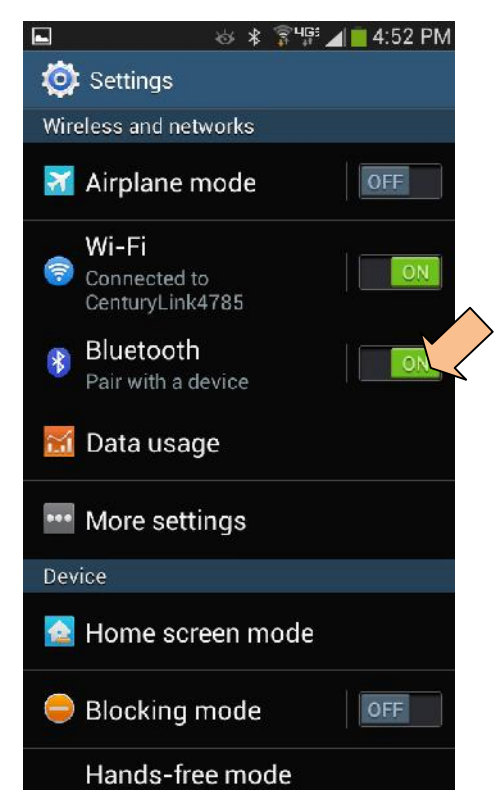

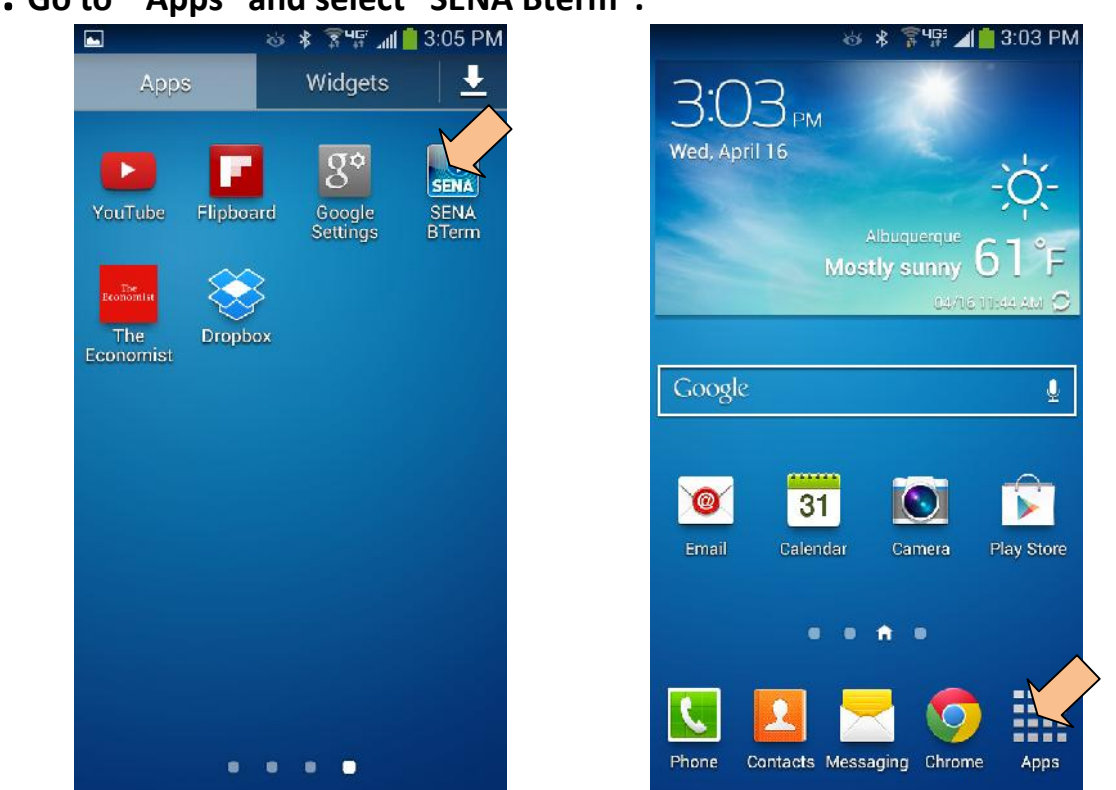

### **3.** Go to "Apps" and select "SENA Bterm".

**4.** You should now see the terminal screen. Press the Menu button on your Android device and select "Bluetooth Management".

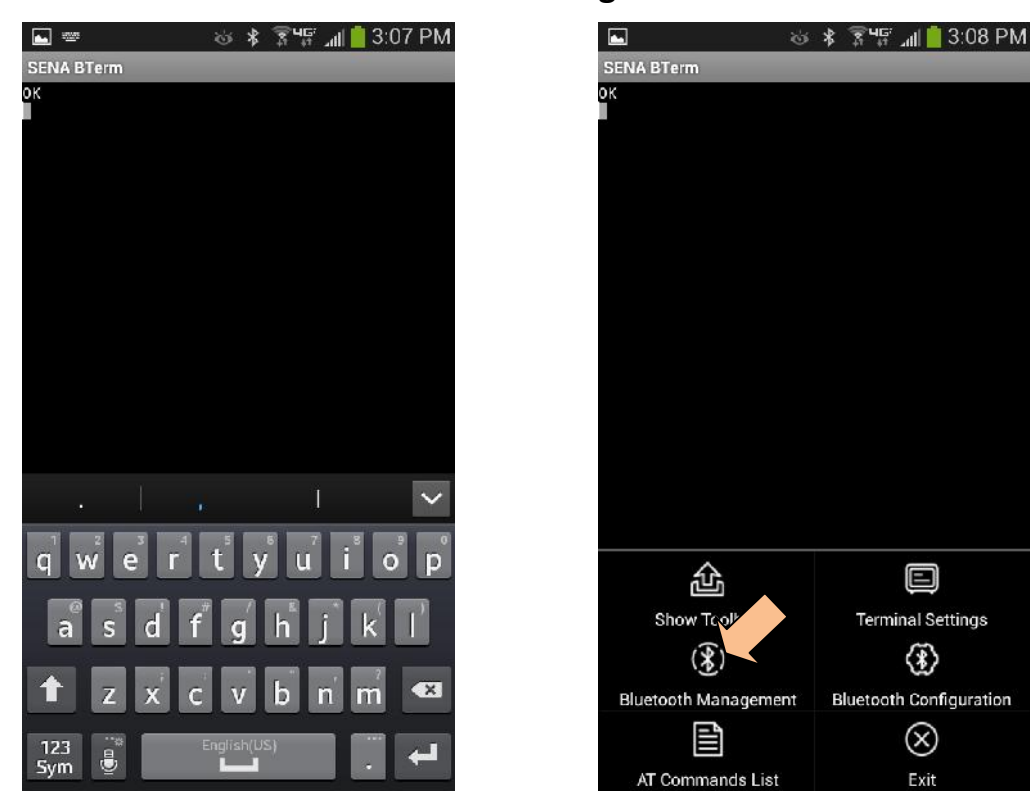

# 5. Select "connect to" and then select "Select".

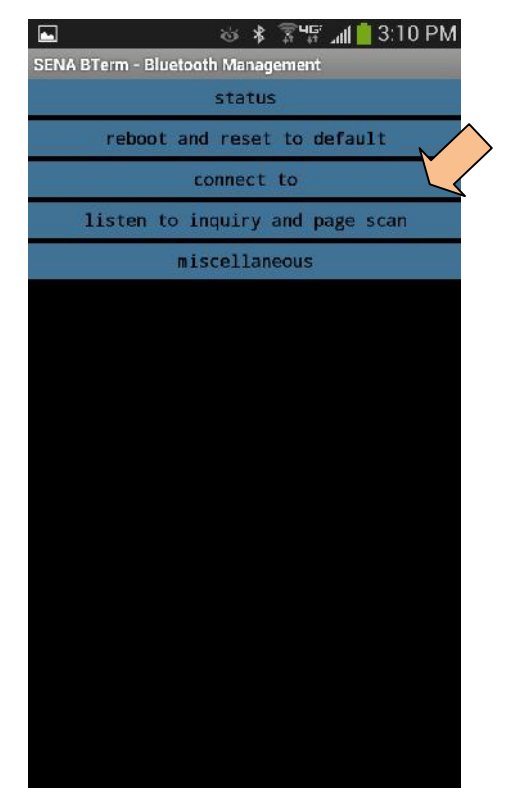

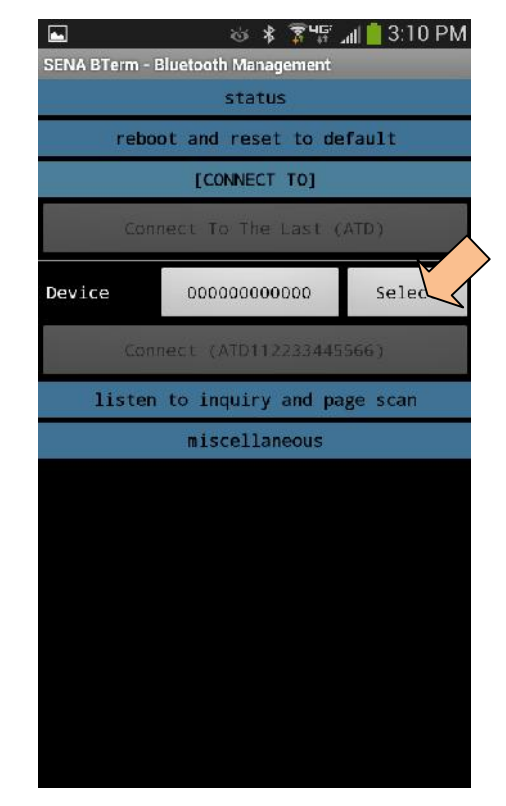

**6.** Select "Start Scan" and wait a few seconds until device is found. The device is "FireFly-xxx". Next time you can find the name under "Bonded Device Scan".

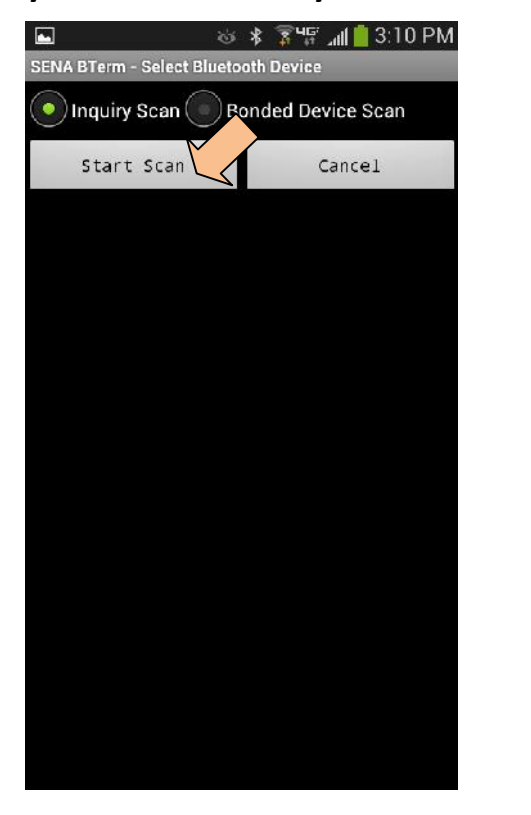

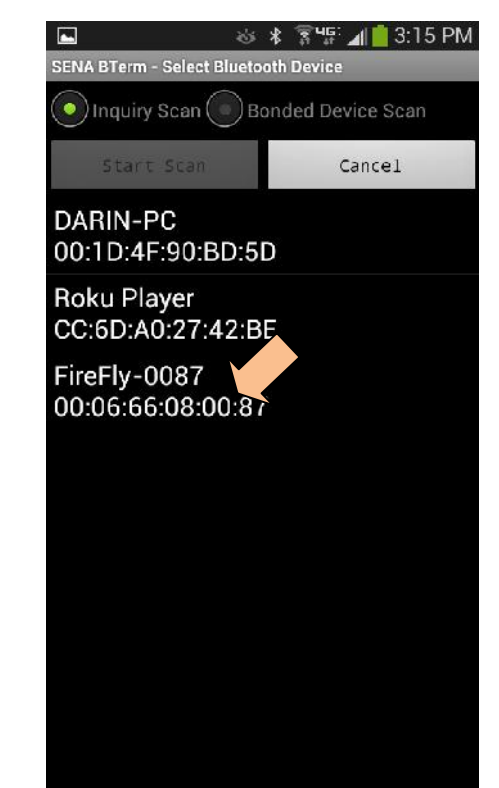

# **7.** When you initially bond to the device, you may need to enter a PIN. Enter "1234".

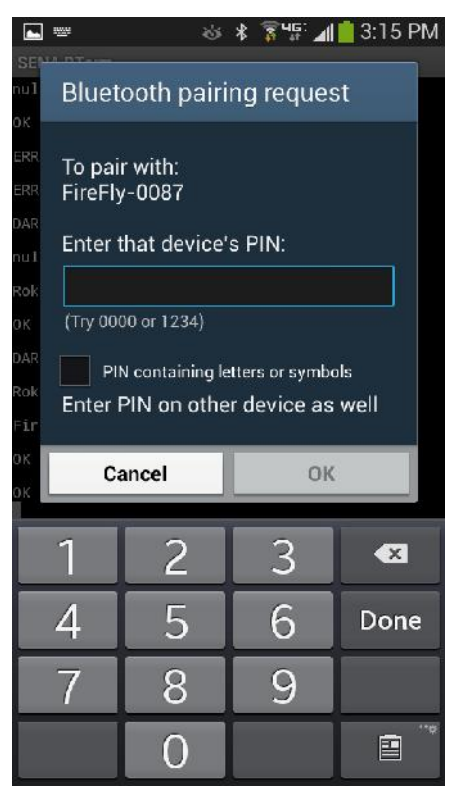

**8.** You should now have terminal access to your data logger. To see available commands, type "Menu" and press enter.

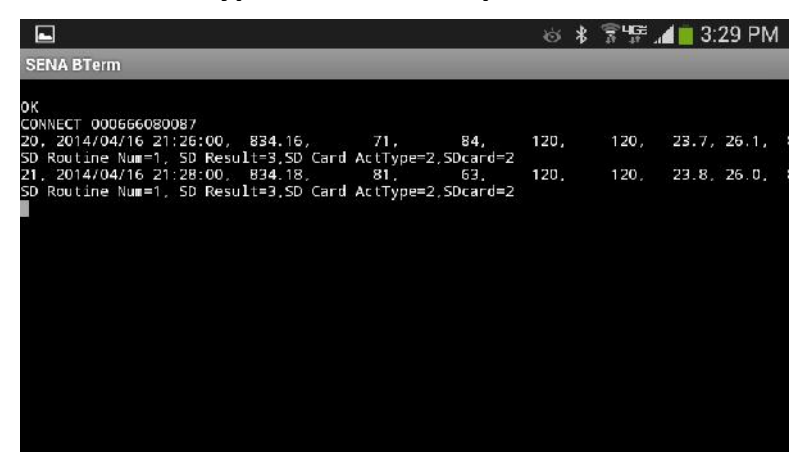